1. Mail を起動します。

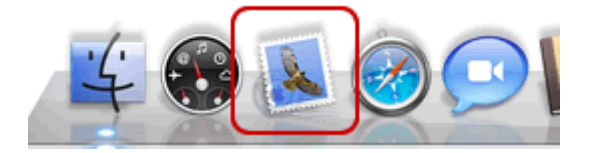

2. はじめて Mail を起動した場合には、[ようこそ Mail へ] 画面が表示されます。 下記の表を参照し、各項目を入力します。[続ける]をクリックします。

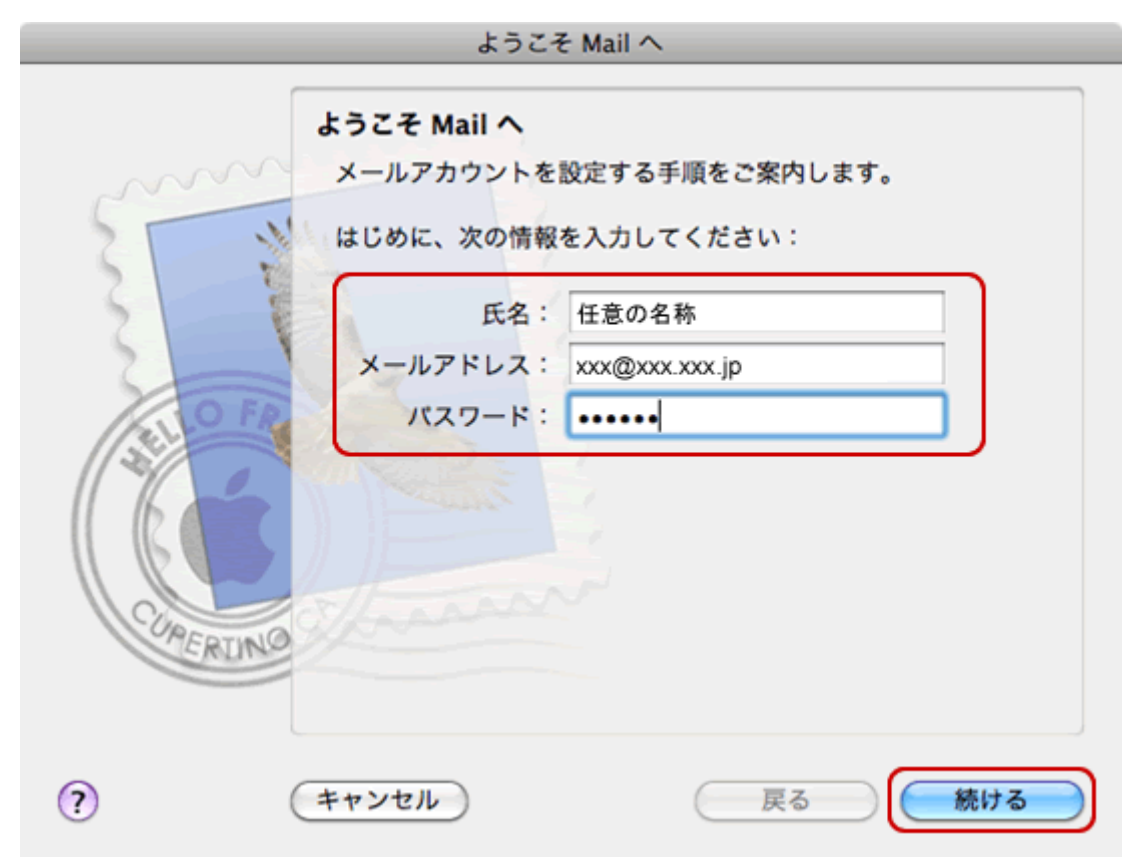

| 氏名      | 任意の名称を入力します。<br>※ここで入力した名前は、メールを送信した際に[送信者名]と<br>して相手に通知されます。 |
|---------|---------------------------------------------------------------|
| メールアドレス | メールアドレスを入力します。                                                |
| パスワード   | メールパスワードを入力します。                                               |

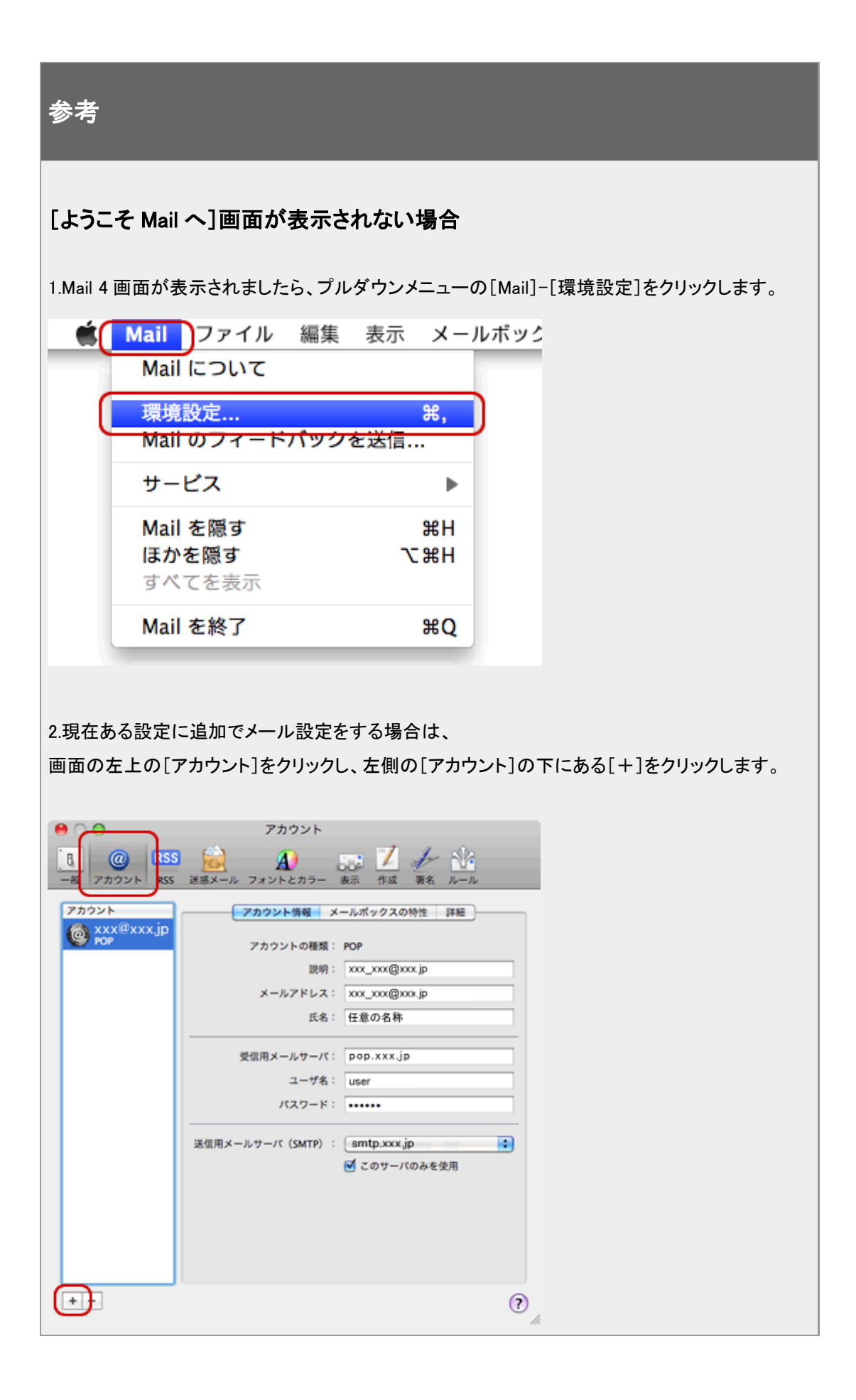

3. [特定のメールアドレスのメールサーバを検索中…]と表示されますので、 [キャンセル]をクリックします。

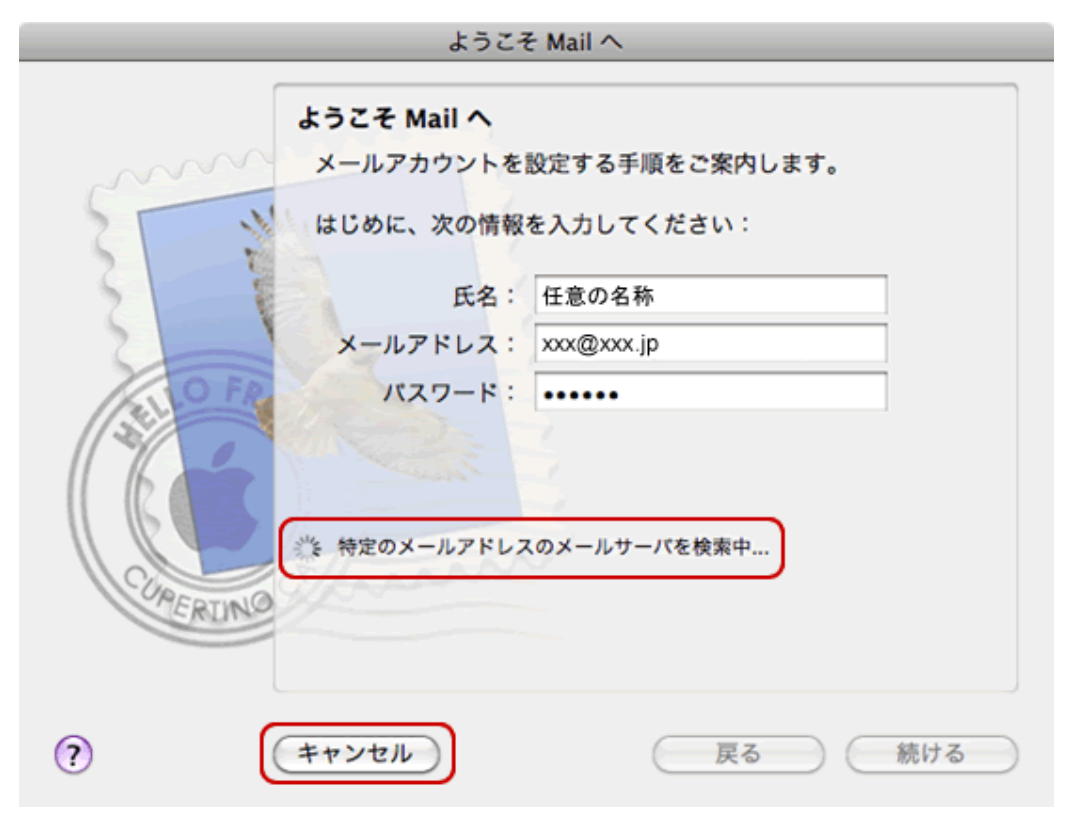

4. [続ける]をクリックします。

| ようこそ Mail へ  |                                                                           |                                                                 |
|--------------|---------------------------------------------------------------------------|-----------------------------------------------------------------|
| A CONTRACTOR | ようこれ<br>うこそ Mail へ<br>メールアカウントを<br>はじめに、次の情報<br>氏名:<br>メールアドレス:<br>パスワード: | そ Mail へ<br>設定する手順をご案内します。<br>を入力してください:<br>任意の名称<br>xxx@xxx.jp |
| ? (*         | ャンセル                                                                      | 戻る 続ける                                                          |

## 5. 下記の表を参照し、各項目を入力します。 [続ける]をクリックします。

| ようこそ Mail へ |            |            |
|-------------|------------|------------|
| 受信用         | 用メールサーバ    |            |
| mm          | アカウントの種類:  | 🚱 POP 🔹    |
| 2 11        | 説明:        | (オプション)    |
| 3 13        | 受信用メールサーバ: | pop.xxx.jp |
|             | ユーザ名:      | user       |
| CALO FR     | パスワード:     |            |
| 1 YOZ       |            |            |
|             |            |            |
| 0           |            |            |
| CHERINO     |            |            |
|             |            |            |
| ? (***)     | ノセル        | 戻る 続ける     |

| アカウントの種類  | POPを選択します。                      |
|-----------|---------------------------------|
| 受信用メールサーバ | 受信メールサーバを入力します。<br>例)pop.xxx.jp |
| ユーザ名      | メールアドレスを入力します。                  |
| パスワード     | メールパスワードを入力します。                 |

6. [メールサーバ"~.xxx.jp"への接続を確認中…]と表示されますので、 画面が変わるまで待ちます。

|          | ようこそ Mail へ                  |            |
|----------|------------------------------|------------|
| ſ        | 受信用メールサーバ                    |            |
| mm       | アカウントの種類:                    | POP 🛟      |
| 21 1     | 説明:                          | (オプション)    |
| 3 -      | 受信用メールサーバ:                   | pop.xxx.jp |
|          | ユーザ名:                        | user       |
| O FR     | パスワード:                       | •••••      |
| CURERING | **** メールサーバ** xxx.xxx.jp *への | )接続を確認中    |
| ?        | キャンセル                        | (戻る)続ける    |

7. [パスワードを暗号化してサーバに送信できませんでした。]と 表示されますので、[続ける]をクリックします。

|          | ようこそ Mail へ                                                                                                    |
|----------|----------------------------------------------------------------------------------------------------|
|          | パスワードを暗号化してサーバに送信できませんでした。<br>パスワードを暗号化しなくても続けられますが、パスワードを危険にさらす可能性があります。代わりに、アカウントを手動で設定することができます。<br>パスワードを暗号化せずに続けますか?<br>手動で設定 キャンセル 続ける |
| CURERUNO | パスワード: ••••••                                                                                                    |
| •        | キャンセル 戻る 続ける                                                                                                    |

| 参考                                                                                   |                                                               |
|--------------------------------------------------------------------------------------|---------------------------------------------------------------|
| [POP サーバ"~.xxx.jp"にログインできませんで<br>入力したユーザ名とパスワードが正しいことを確<br>情報が正しくないと、メッセージを受信できません   | した。<br>認してから、"続ける"をクリックしてください。<br>」。]と表示されましたら、[続ける]をクリックします。 |
| <ul> <li>Mail ファイル 編集 表示<br/>Mail について</li> <li>環境設定<br/>Mail のフィードパックを送信</li> </ul> | メールボック<br><sup>発</sup> ,                                      |
| サービス                                                                                 | •                                                             |
| Mail を隠す       ほかを隠す       すべてを表示                                                    | 光H<br>光H                                                      |
| Mail を終了                                                                             | жQ                                                            |
|                                                                                      |                                                               |

8. [送信用メールサーバ]は送信メールサーバを入力します。 [続ける]をクリックします。

|          | ようこそ Mail ⁄ | <b>\</b>     |
|----------|-------------|--------------|
| 送信/      | 用メールサーバ     |              |
| mm       | 説明:         | (オプション)      |
| 5 MIL    | 送信用メールサーバ:  | smtp.xxx.jp  |
| 5        |             | ✓ このサーバのみを使用 |
| 3 1      | 🗌 認証を使用     |              |
| OFR      | ユーザ名:       |              |
|          | パスワード:      |              |
|          |             |              |
|          |             |              |
| CLASS OF |             |              |
| ERDING   |             |              |
|          |             |              |
| ?        | ンセル         | 戻る 続ける       |

9. [メールサーバ"~.xxx."への接続を確認中…]と表示されますので、 画面が変わるまで待ちます。

| ようこそ Mail へ |                           |              |
|-------------|---------------------------|--------------|
| ſ           | 送信用メールサーバ                 |              |
| min         | 説明:                       | (オプション)      |
| ST III      | 送信用メールサーバ:                | smtp.xxx.jp  |
| 2 2         |                           | ☑ このサーバのみを使用 |
| 3           | <ul> <li>認証を使用</li> </ul> |              |
| O FR.       | ユーザ名:                     |              |
|             | パスワード:                    |              |
|             | ミーメールサーバ* xxx.xxx.jp      | )"への接続を確認中   |
|             | ġ                         |              |
| CUREDINALO  |                           |              |
| CAUTAC      |                           |              |
|             |                           |              |
| ?           | キャンセル                     | (戻る) 続ける     |

[SSL(Secure Sockets Layer)を使用]はチェックしません。
 [続ける]をクリックします。

|           |               | ようこそ Mail へ                |           |     |
|-----------|---------------|----------------------------|-----------|-----|
| ~~~       | 送信メールの<br>SSL | のセキュリティ<br>(Secure Sockets | Layer)を使用 |     |
| CORE CORE | RUNG          | 認証: なし                     |           |     |
| ?         | キャンセル         | )                          | 戻る        | 続ける |

11. 設定確認画面が表示されます。

入力した内容に誤りがないか確認し、[アカウントをオンラインにする]を チェックします。

[作成]をクリックします。

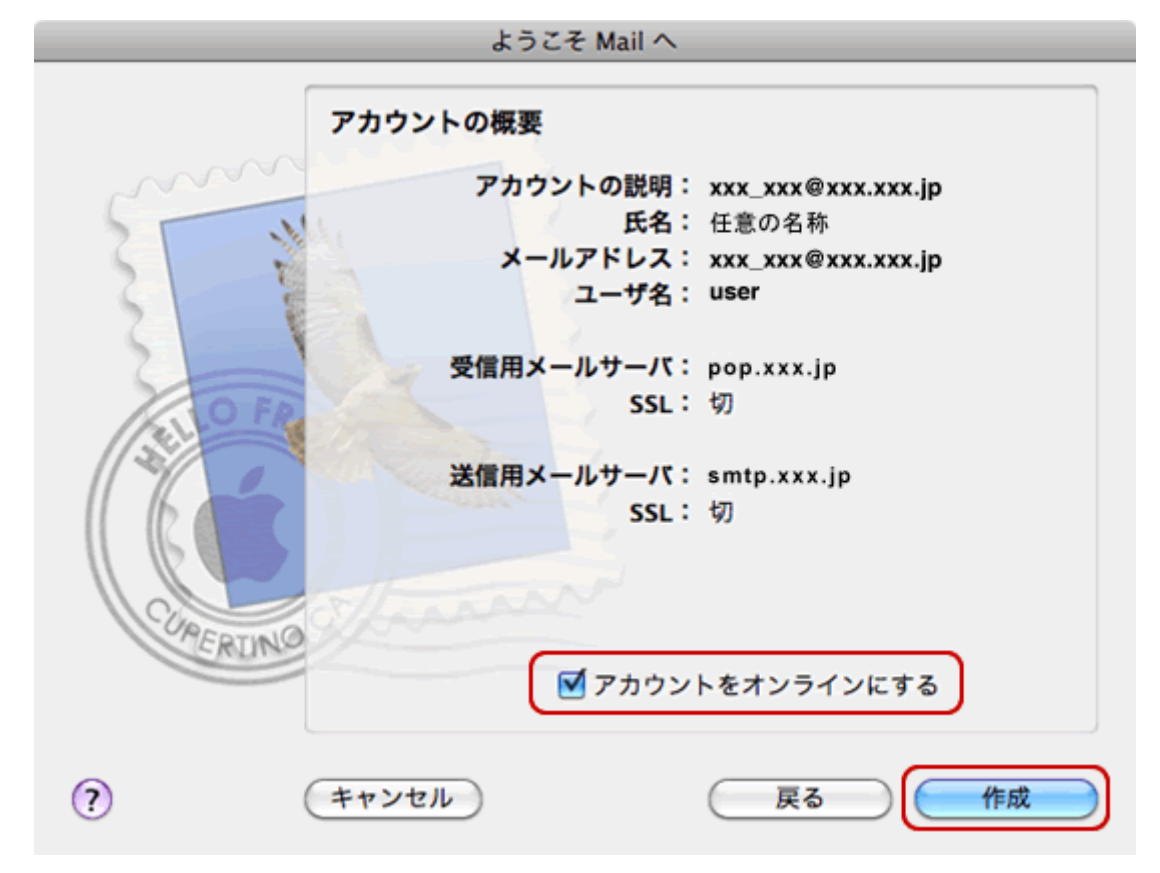

12. プルダウンメニューの[Mail]-[環境設定]をクリックします。

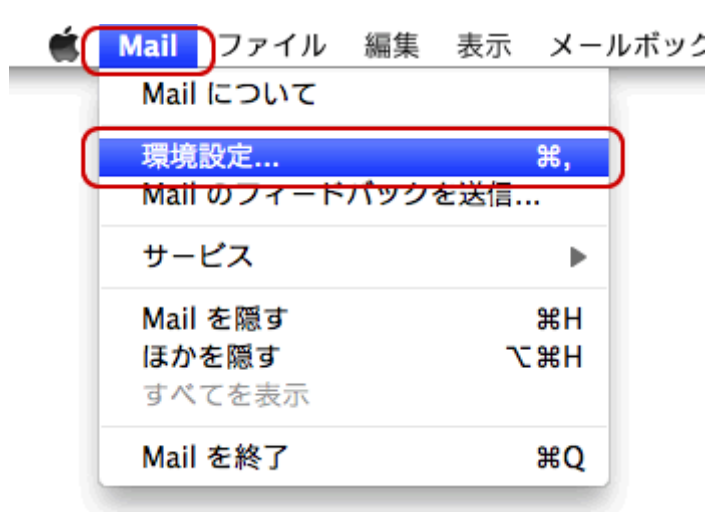

## 13. [アカウント]をクリックし、 左側の[アカウント]から作成したアカウントを選択して、[アカウント情報]をクリックします。

| e                                      | アカウント                                           |
|----------------------------------------|-------------------------------------------------|
| した の の の の の の の の の の の の の の の の の の | 武家メール フォントとカラー 表示 作成 署名 ルール                     |
| アカウント<br>(                             | アカウント情報     メールボックスの特性     詳細     アカウントの種類: POP |
|                                        | 説明: xxx@.xxx.jp                                 |
|                                        | メールアドレス: xxx@.xxx.jp                            |
|                                        | 氏名: 任意の名称                                       |
|                                        | 受信用メールサーバ: pop.xxx.jp                           |
|                                        | ユーザ名: user                                      |
|                                        | パスワード:                                          |
|                                        | 送信用メールサーバ (SMTP) : smtp.xxx.jp                  |
|                                        | ✓ このサーバのみを使用                                    |
|                                        |                                                 |
|                                        |                                                 |
|                                        |                                                 |
|                                        |                                                 |
| + -                                    | ?                                               |

## 14. [SMTP サーバリストを編集…]をクリックします。

なし

✓ xxx.xxx.ne.jp

SMTP サーパリストを編集...

15. サーバを選択し、[アカウント情報]をクリックします。 [サーバ名]を入力します。

| 説明  | サーバタ<br>xxx.xxx.jp       | 使用しているアカウント<br>xxx.xxx@xxx.xxx.jp |
|-----|--------------------------|-----------------------------------|
|     |                          |                                   |
| + - | アカウント情報                  | 詳細 ]                              |
|     | 説明:<br>サーバ名: smtp.xxx.jp |                                   |
|     |                          |                                   |
| ?)  | (1                       | -ヤンセル) <b>OK</b>                  |

16. [詳細]をクリックします。ユーザ名に「メールアドレス」、パスワードに「メールパ スワード」を入力します。[OK]をクリックします。

| 説明  | <b>#</b> -                   | -八名                        | 使用しているアカウント        |
|-----|------------------------------|----------------------------|--------------------|
|     | sm                           | tp.xxx.jp                  | xxx@.xxxjp         |
|     |                              |                            |                    |
|     |                              |                            |                    |
|     |                              |                            |                    |
|     |                              |                            |                    |
|     |                              |                            |                    |
|     |                              |                            |                    |
| + - |                              |                            |                    |
|     | 1                            |                            |                    |
|     |                              | アカウント                      | 情報<br>詳細           |
| - 1 | 🔘 デフォルトポートを使用 (25, 465, 587) |                            |                    |
|     |                              | <ul> <li>カスタムポー</li> </ul> | トを使用: 587          |
|     |                              |                            |                    |
|     |                              | SSL (Secure                | Sockets Layer) を使用 |
|     | 認証:                          | パスワード                      | ÷                  |
|     | ユーザ名:                        | user                       |                    |
|     |                              |                            |                    |
|     | パスワード:                       | •••••                      |                    |
|     |                              |                            |                    |
|     |                              |                            |                    |
|     |                              |                            |                    |
| ~   |                              |                            |                    |
| ?)  |                              |                            | (++>tell OK        |
|     |                              |                            |                    |